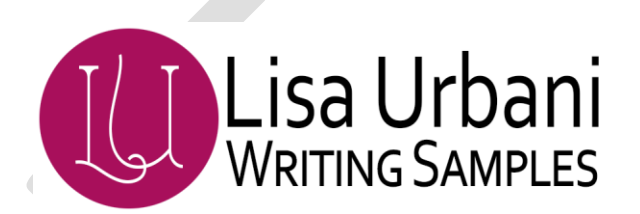

# How to: Create a Site in a SharePoint Site Collection

Updated: 12 July 2012

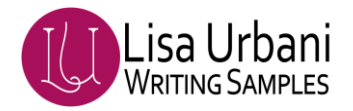

# **Table of Contents**

| Creating sites in the HPIT/Sites site collection                        | 3 |
|-------------------------------------------------------------------------|---|
| Create the site                                                         | 3 |
| Initial setup                                                           | 4 |
| Banner Setup                                                            | 4 |
| Navigation Setup                                                        | 4 |
| Advanced Permissions Setup (allow access requests email)                | 5 |
| Workflow Setup (removing workflow)                                      | 5 |
| Update the Sites site collection Global and Current Navigation settings | 6 |
| Notify the requester                                                    | 6 |
| Update the Sub Site Request form                                        | 7 |

# **Creating sites in the HPIT/Sites site collection**

### **Create the site**

From the HPIT/Sites collection

- 1. Click Site Actions | Create Site.
- 2. Enter *a title* for the site.
- 3. Enter *a description* for the home page (this can be done later by the sub site owner).
- 4. Enter the *URL* for the site.
- 5. Ensure "Publishing site with workflow" is selected under Select a template.
- 6. Click the radio button for "Use unique permissions" under User Permissions.
- 7. Ensure "Yes" is checked for Navigation Inheritance Use the top link bar from the parent site.

| User Permissions: |                               |  |
|-------------------|-------------------------------|--|
| Ose same permis   | ssions as parent site         |  |
| O Use unique pern | nissions                      |  |
|                   |                               |  |
|                   |                               |  |
|                   |                               |  |
|                   |                               |  |
|                   |                               |  |
| _                 |                               |  |
| Use the top l     | ink bar from the parent site? |  |
| Use the top I     | ink bar from the parent site? |  |

8. Click Create.

#### From Set up Groups for this Site

- 1. Ensure the radio button "Create a new group" is selected for Visitors to this site.
- 2. Click the link "Add all authenticated users".

| Create a new group     O Use an existin | g group      |  |
|-----------------------------------------|--------------|--|
| PCB Support Visitors                    |              |  |
| NT AUTHORITY\authenticated users        |              |  |
|                                         |              |  |
|                                         | <b>%</b> / 🗓 |  |
|                                         |              |  |

- 3. Ensure the radio button "Create a new group" is selected for Members of this site (these are authors).
- 4. Click the **Browse icon** (open book).
- 5. Type the *requester's name* (format: "last, first") and click the search icon.
- 6. Select the *name from the display* and click the **Add button**.
- 7. Click **OK**.
- 8. Ensure the radio button "Create a new group" is selected for Owners of this site (these are authors).

- 9. Click the Browse icon (open book).
- 10. Type the *requester's name* (format: "last, first") and click the search icon.
- 11. Select the *name from the display* and click the Add button.
- 12. Click **OK**, **OK**.

## **Initial setup**

#### **Banner Setup**

#### From the new site

- 1. Click Site Actions | Site Settings | Modify All Site Settings.
- 2. Click Site Property Settings.
- 3. Complete the following fields:
  - **FooterFeedbackPage** (set to mail to the site owner with subject mailto:first.last@hp.com?subject=Site Name site feedback)
  - LocalSupportPage (set to mail to the site owner with subject mailto:first.last@hp.com?subject=Site Name site support)
  - SetBannerTitle (add HP IT to the beginning of the site name)

| ExpandNavigation   | True 👻                                                          |
|--------------------|-----------------------------------------------------------------|
| FooterFeedbackPage | mailto Hely Gage@tg.com&output=5875 If pile feedback            |
| GreetingMessage    |                                                                 |
| LocalSupportPage   | mails Hely Gage@to conductant=1025 If alle support              |
| SetBannerTitle     | 14P IT - PLASSAA IT - Mahating & Internet Platform Solutions IT |
| SetSearchID        |                                                                 |
| MirtID             | Add Mirt ID                                                     |
| SetLogin           | False 💌                                                         |
| ShowMyLinks        | False 👻                                                         |
| WarningMessage     |                                                                 |
|                    | OK Cancel                                                       |
|                    |                                                                 |

4. Click **OK**.

#### **Navigation Setup**

1. Click Site Actions | Site Settings | Modify Navigation.

2. Change the Current Navigation option to "Display only the navigation item below the current site."

|        | <ul> <li>Display the same navigation items as the parent site</li> <li>Display the current site, the navigation items below the current site, and the current site's siblings</li> </ul> |  |
|--------|----------------------------------------------------------------------------------------------------|--|
| Step 2 | <ul> <li>Display only the navigation items below the current site</li> </ul>                                                                                                    |  |
|        |                                                                                                    |  |

🞭 Edit... 🗙 Delete 🔛 Heading..

- 3. Click **Add Link** in the Navigation Editing and Sorting section.
- 4. Add a link for the site homepage using the format: Site Name Home (*NOTE: link to the root this way no matter which file is selected as default, the link will work.*)

Add

Link.

5. Click OK.

Move.

Up -

#### Advanced Permissions Setup (allow access requests email)

- 1. Click Site Actions | Site Settings | Modify All Site Settings.
- 2. Click Advanced permissions under Users and Permissions.
- 3. Click Settings | Access Request.
- 4. Ensure "Allow requests for access" is checked.

Move

Down

5. Change the email address to the requester's email address (can copy and paste from the request form).

Allow requests for access

Send all requests for access to the following e-mail address: lisa.urbani@hp.com

#### Workflow Setup (removing workflow)

- 1. Click Site Actions | View All Site Content.
- 2. Click **Documents** under **Documents Libraries**.
- 3. Click Settings | Document Library Settings.
- 4. Click Workflow Settings under Permissions and Management.
- 5. Click Remove a Work flow under Workflows.
- 6. Select the radio button for **Remove**.

| Workflows<br>Specify workflows to remove from this document library. You<br>can optionally let currently running workflows finish. | Workflow Instances<br>Parallel Approval 0 | Allow | No New Instances | Remove<br>(a) |
|----------------------------------------------------------------------------------------------------|-------------------------------------------|-------|------------------|---------------|
|                                                                                                    |                                           |       | ОК               | Cancel        |

- 7. Click **OK.**
- 8. Repeat steps 1 7 for the Images folder.

Lisa.

Step 3

## Update the Sites site collection Global and Current Navigation settings

From the Sites site collection homepage

- 1. Click Site Actions | Site Settings | Modify Navigation.
- 2. Scroll down to find the newly added site under Global Navigation.
- 3. Click to highlight *the site name*.
- 4. Scroll back to the top of section.
- 5. Click Hide.
- 6. Scroll down to find the newly added site under **Current Navigation**.
- 7. Click to highlight *the site name*.
- 8. Scroll back to the top of section.
- 9. Click **Move Up** to move the site name to position it alphabetically.
- 10. Click Hide.
- 11. Click **OK**.

# Notify the requester

- 1. Copy and paste the New Site Welcome Email into an email message
- 2. Modify the message for the specific requester and new site
- 3. Change the items in red in the email:

### Requester name,

Your new site is available – Place URL here

I have added you to the <<u>Site name></u> Members (editors/authors) and <<u>Site name></u> Owners groups. The <<u>Site name></u> Visitors group is set to allow all NT Authenticated users to view the site. You may change this if necessary.

- 4. Send the email to the requester.
- 5. Update the **request form**.

# Update the Sub Site Request form

http:/.../ITCO-Reports/ITCO-Requests/Lists/SubSite/AllItems.aspx

- 1. Highlight the request and click **Edit** from the drop down menu.
- 2. Change the status to **Closed**.
- 3. Add comments to the **Site Collection Manager Comments** field using this format LMU 10/15: created site and notified requester. (Include URL if different from what was requested.)
- 4. Click Save & Close.